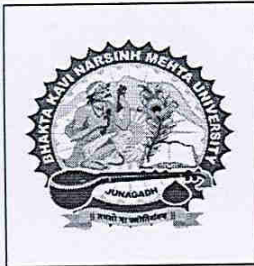

## ભક્તકવિ નરસિંહ મહેતા યુનિવર્સીટી

ગવર્ન્મેન્ટ પોલીટેકનીક કેમ્પસ, ભક્ત કવિ નરસિંહ મેઠતા યુનિવર્સીટી રોડ, ખડીયા, જુનાગઢ, ગુજરાત, ભારત ફો. (ઓ): +(૯૧)૨૮૫-૨૬૮૧૪૦૦ | ફેક્સ નં.: +(૯૧)૨૮૫-૨૬૮૧૫૦૩ Website: <u>http://bknmu.edu.in/</u> | E-Mail ID: <u>cebknmu@gmail.com</u>

પરિપત્ર:

<u>વિષય: વિદ્યાર્થીઓને જરૂરી શૈક્ષણિક પ્રમાણપત્રો મેળવવા બાબત</u>

ભકતકવિ નરસિંહ મહેતા યુનિવર્સિટી, જૂનાગઢ સંલગ્ન સર્વે સંબંધિત કોલેજના આચાર્યશ્રીઓ, અનુસ્નાતક કેન્દ્રના ઇન્ચાર્જશ્રીઓ તેમજ માન્ય સંસ્થાના વડાઓને જણાવવામાં આવે છે કે, વિદ્યાર્થીઓને જરૂરી શૈક્ષણિક પ્રમાણપત્રો મેળવવા માટે આવેદન પત્ર તેમજ ફી અંગેની પ્રક્રિયા આગામી શૈક્ષણિક વર્ષ ૨૦૨૧-૨૦૨૨ થી ઓનલાઈન હોય વિદ્યાર્થી જરૂરી શૈક્ષણિક પ્રમાણપત્રો મેળવવા માટેના આવેદન પત્ર વિદ્યાર્થી વેબપોર્ટલ <u>http://bknmu.gipl.net/Welcome.aspx</u> માં જઈ સ્ટુડન્ટ કોર્નર ટેબ માંથી Apply For Certificate લિન્ક પરથી ભરી શકશે, તેમજ તે અંગેનું પેમેન્ટ પણ ઓનલાઇન જ કરવાનું રહેશે. વિદ્યાર્થીએ ફોર્મ તથા ફી ભર્ચેથી નીચેના બીડાણ માં જોડેલ માહિતી મુજબ કાર્યવાહી કરી મેળવી લેવાનું રહેશે.

બીડાણ: વિદ્યાર્થીઓએ જરૂરી શૈક્ષણિક પ્રમાણપત્રો મેળવવા માટે ઓનલાઈન ફોર્મ તથા ફી ભરવા અંગેના સૂચનો.

કમાંક/બીકેએનએમચુ/પરીક્ષા/૧૭૬૩/૨૦૨૧ ભકતકવિ નરસિંહ મહેતા યુનિવર્સિટી, સરકારી પોલીટેકનીક કેમ્પસ, ભકતકવિ નરસિંહ મહેતા યુનિવર્સિટી રોડ, ખડીયા, જુનાગઢ-૩૬૨૨૬૩ તા.૩૦/૦૯/૨૦૨૧

પ્રતિ, યુનિવર્સિટી સંલગ્ન તમામ કોલેજના આચાર્યશ્રીઓ/માન્ચ સંસ્થાના વડાઓ તરફ…

નકલ ૨વાના: (૧) માનનીય કુલપતિશ્રી/કુલસચિવશ્રીના અંગત સચિવશ્રી

નકલ રવાના જાણ તથા યોગ્ય કાર્યવાહી અર્થે :

- (૧) હિસાબી શાખા તરફ.
- (૨) આઇ.ટી. સેલ જરૂરી કાર્યવાહી અર્થે તેમ જ વેબસાઇટ પર પ્રસિધ્ધ થવા અર્થે.

## શૈક્ષણિક પ્રમાણપત્રો મેળવવા માટેની માર્ગદર્શિકા

- જે વિદ્યાર્થીઓને નીચે જણાવેલ શૈક્ષણિક પ્રમાણપત્રો મેળવવા માટેનું ફોર્મ ભરવાનું છે તેના માટેના નિયમો/સ્ચનાઓ વગેરે યુનિવર્સિટીની વેબસાઈટ <u>http://www.bknmu.edu.in/</u> પર અપલોડ કરવામાં આવશે તે મુજબ કાર્યવાહી કરવાની રહેશે.
- 2) વિદ્યાર્થીને નીચે જણાવેલ શૈક્ષણિક પ્રમાણપત્રો મેળવવા માટે આવેદનપત્ર (ફોર્મ) વિદ્યાર્થી વેબપોર્ટલ <u>http://bknmu.gipl.net/Welcome.aspx</u> માં જઈ સ્ટુડન્ટ કોર્નર ટૅબ માંથી Apply For Certificate લિન્ક પરથી ભરી શકશે, તેમજ તે અંગેનું પેમેન્ટ પણ ઓનલાઇન જ કરવાનું રહેશે. અન્ય કોઈપણ પ્રકારનાં માધ્યમ દ્વારા ફી સ્વીકારવામાં આવશે નહિ. ફી એકવાર ભર્યા પછી કોઇપણ સંજોગોમાં પરત મળવાપાત્ર નથી કે ભવિષ્યના હેતુ માટે અનામત રાખવામાં આવશે નહિ.
- 3) વિદ્યાર્થીને નીચે જણાવેલ શૈક્ષણિક પ્રમાણપત્રો મેળવવા માટે ફોર્મ સાથે નીચે જણાવ્યા મુજબના જરૂરી આધાર-પુરાવાઓ/દસ્તાવેજો અપલોડ કરવા ફરજીયાત છે. આધાર-પુરાવાઓ/દસ્તાવેજો અપલોડ ન કરેલ કે અધૂરા જોડેલ અથવા ખોટા અપલોડ કર્યેથી પ્રમાણપત્રો અત્રેથી જારી ન થાય તો તે અંગેની સંપૂર્ણ જવાબદારી વિદ્યાર્થીની રઠેશે તેમ જ તે માટેની ફી રિફંડ થઈ શકશે નહીં. આ અંગે યુનિવર્સિટીની કોઈ પણ પ્રકારની જવાબદારી રઠેશે નહીં.
- 4) વિદ્યાર્થીને જે પ્રમાણપત્ર જોઈતું હ્રોય તે દરેક માટે અલગ અલગ ફોર્મ ભરવાનું રહેશે. આ અંગેની પ્રક્રિયા ઓનલાઈન હ્રોય, વિદ્યાર્થી પાસે વેલીડ ઈ-મેઈલ આઈ.ડી. હ્રોવું ફરજીયાત છે. અન્યથા પ્રમાણપત્ર મળી શકશે નહિ. ફોર્મમાં વિદ્યાર્થીએ મોબાઇલ નંબર તથા ઈ-મેઇલ આઈડી સ્પષ્ટ દર્શાવવા, અન્ય કોઈનો મોબાઇલ નંબર કે ઈ-મેઇલ આઈડી જો ફોર્મમાં દર્શાવેલ હશે તો ફોર્મ સબમિટ થયા બાદ ફેરફાર કરવાની મંજૂરી આપવામાં આવશે નહીં. આ અંગેની સઘળી જવાબદારી ફોર્મ ભરનાર સંબંધિત વિદ્યાર્થીની રહેશે.
- 5) જે વિદ્યાર્થીઓના ફોર્મમાં Payment Success થયેલ હશે તેને જ પ્રમાણપત્ર ઈશ્યુ કરવાની કાર્યવાહી કરવામાં આવશે.
- 6) જો વિદ્યાર્થીને સફળતાપૂર્વક ફીની ચુકવણી બાદ પણ ચલણ ન બતાવતા હોય તો તેવા વિદ્યાર્થીઓએ ફરીથી પેમેન્ટ ના કરવું તેમજ ફી ભર્ચેથી ૨૪ કલાક (૧ દિવસ) સુધી રાહ જોવી. ૨૪ કલાક (૧ દિવસ) બાદ ફરીથી એક વાર પોતાનું ફોર્મ ઓપન કરી ને જોવું જો તે સમયે પણ ફી ભર્ચાનું ચલણ ન બતાવે તો તેવા વિદ્યાર્થીઓએ યુનિવર્સિટીના નીચે જણાવેલ ઈ-મેઈલ આઇડી પર કામકાજ ના દિવસ દરમ્યાન મેઈલ કરવો. મેઈલ કરતી વખતે વિદ્યાર્થીઓએ પોતાનું નામ, SPID/Enrollment No., સરનામું, મોબાઇલ નંબર તેમ જ સફળતાપૂર્વક ફીની ચુકવણી કરેલ છે તેના આધાર પુરાવા સાથે જોડવાના રહેશે.
- 7) ચુનિવર્સિટી ખાતે માઈગ્રેશન સર્ટીફીકેટ સ્વીકારવા આવતા સમચે તમામ અસલ ડોકચુમેન્ટ તથા પ્રમાણપત્ર મેળવવા માટે કરેલ અરજીની નકલ તેમજ અરજી કરતા સમચે અપલોડ કરેલ તમામ ડોકચુમેન્ટ ની અસલ નકલ તથા ફી ભર્યાની પહોંચ સાથે રાખવા જરૂરી છે. તમામ અસલ ડોકચુમેન્ટની ચકાસણી/ખરાઈ કર્યા બાદ જ વિદ્યાર્થીને જે તે પ્રમાણપત્ર આપવામાં આવશે. જો વિદ્યાર્થી પોતે પ્રમાણપત્ર લેવા ન આવી શકે તો જે વ્યક્તિ લેવા આવે તેની પાસે વિદ્યાર્થીએ અહી જણાવેલ આધાર-પુરાવાઓ સાથે મોકલવાના રહેશે (વિદ્યાર્થીનો ઓછોરીટી પત્ર, જે વ્યક્તિ પ્રમાણપત્ર સ્વીકારવા આવે છે તેમના ફોટો આઇડી પૂફની નકલ, પ્રમાણપત્ર મેળવવા માટે કરેલ તથા

ફી ભર્યાની પહોંચ, તમામ અસલ ડોકયુમેન્ટ તથા પ્રમાણપત્ર).

- 8) વિદ્યાર્થીએ ઓનલાઈન ફોર્મ ભરતા સમયે જે પ્રમાણપત્ર માટે ફોર્મ ભરે છે તેની બરાબર ચકાસણી કર્યા બાદ જ ફોર્મ ભરવું, તેમ છતાં શરતચુકથી જો કોઈ વિદ્યાર્થી અન્ય (જરૂરિયાત સિવાય) કોઈ પ્રમાણપત્ર માટેનું ફોર્મ અને ઓનલાઈન ફી ભરશે તો બાદમા કોઈ પણ સંજોગોમાં ફી રિફંડ મળવાપાત્ર થશે નહીં તથા આ અંગે કોઈ પણ રજૂઆત ગ્રાહ્ય રાખવામાં આવશે નહીં.
- 9) વિદ્યાર્થીઓએ પ્રમાણપત્ર સ્વીકારતા પહેલા તમામ વિગતો ચકાસી લેવી. યુનિવર્સિટીમાંથી એક વાર વિદ્યાર્થીએ પ્રમાણપત્ર મેળવી લીધા બાદ કોઈ ફેરફાર કરી આપવામાં આવશે નહીં જેની વિદ્યાર્થીએ ખાસ નોંધ લેવી.
- 10) વિદ્યાર્થીને Provisional Degree Certificate વિદ્યાર્થીએ ફોર્મ તથા ફી ભર્ચેથી કામકાજના દિવસ ૨ દરમ્યાન વિદ્યાર્થીએ ફોર્મ ભરતા સમયે જે ઈ-મેઈલ આઈડી દર્શાવેલ હશે તે ઈ-મેઇલ આઈડી માં ડિજિટલ નકલ ઈસ્યુ કરવામાં આવશે. જેથી વિદ્યાર્થીએ પ્રોવિઝનલ ડિગ્રી સર્ટીફીકેટ માટે યુનિવર્સીટી ખાતે આવવાનું રહેતું નથી. તેમ જ અન્ય પ્રમાણપત્રો નીયે દર્શાવ્યા મુજબની સમય મર્યાદા બાદ યુનિવર્સિટી ખાતેથી મેળવી લેવાના રહેશે.
- 11) વિદ્યાર્થી માટે જરૂરી સૂચના:
  - 1. વિદ્યાર્થીએ જે તે પ્રમાણપત્ર માટે ઓનલાઈન ફોર્મ ભરી ઓનલાઈન ફી ભરવી જરૂરી છે.
  - 2. ફોર્મ સબમિટ/સેવ અને પેમેન્ટ કર્યા પછી તે ફોર્મની પેમેન્ટ રીસીપ્ટ ની પ્રિન્ટ સાચવી રાખવી જરૂરી છે.
  - નીચે જણાવેલ પ્રમાણપત્રો મેળવવા માટે વિદ્યાર્થીએ ઓનલાઈન ફોર્મ તથા ફી ભર્યા બાદ જે તે પ્રમાણપત્ર માટે જણાવેલ સમય મર્યાદા બાદ જ વિદ્યાર્થી યુનિવર્સિટી ખાતેથી મેળવી શકશે.
- 12) ફોર્મ ભરતા પહેલા નીચે મુજબ ફોર્મ ભરવા માટે જરૂરી હોય અને તમને લાગુ પડતા હોય તેવા ડોક્યુમેન્ટ તૈયાર રાખવા. જો વાંચી શકાય તેવા દસ્તાવેજો અપલોડ નહીં કરેલ હોય તો ફોર્મ રદબાતલ થશે.
- 13) માઈગ્રેશન સર્ટીફીકેટ માટે જે તે કોલેજના સહી સિક્કા માટેનું માઈગ્રેશન ફોર્મ વિદ્યાર્થીએ રજૂ કરવા અર્થે પત્રનો નમુનો (Please refer Annexure-I) નીચેના જોડાણ મુજબ છે.

| Sr. | Application<br>Type      | બિડાણ માટેના જરૂરી પ્રમાણપત્રો                                                                                                    | પ્રમાણપત્ર<br>મેળવવા માટે<br>ભરવા પાત્રની ફી | જરૂરી સ્ચના                                                                                                    |
|-----|--------------------------|----------------------------------------------------------------------------------------------------|----------------------------------------------|----------------------------------------------------------------------------------------------------|
| 1   | Migration<br>Certificate | <ol> <li>જે તે કોલેજના સહી સિક્કા વાળા<br/>માઈગ્રેશન ફોર્મની સ્કૅન કોપી (Please<br/>refer Annexure-I)</li> <li>વિદ્યાર્થીને જે યુનિવર્સીટીમાં જવું હોય<br/>તે યુનિવર્સીટીના પ્રોવિઝનલ<br/>એલીજીબીલીટી સર્ટીફીકેટ(પી.ઇ.સી.)<br/>ની અસલ નકલ સાથે લાવવી.</li> <li>ટ્રાન્સફર સર્ટિફિકેટની નકલની સ્કૅન<br/>કોપી</li> </ol> | રૂ. ૧૦૦ <i>∕</i> -                           | વિદ્યાર્થીએ ફોર્મ ભર્ચેથી<br>કામકાજ ના દિવસ ર બાદ<br>યુનિવર્સિટી ખાતેથી મેળવી<br>લેવું.<br>જો ટ્રાન્સફર સર્ટિફિકેટની<br>તથા જે તે કોલેજના સઠી<br>સિક્કા વાળા માઈગ્રેશન<br>ફોર્મની અસલ નકલ વિદ્યાર્થી |

|   |             | 4. છેલ્લા સેમેસ્ટરની માર્કશીટની કોપી |           | દ્રારા રજૂ કરવામાં નહીં આવે |
|---|-------------|--------------------------------------|-----------|-----------------------------|
|   |             |                                      |           | તો યુનિવર્સિટી ખાતેથી       |
|   |             |                                      |           | માઈગ્રેશન સર્ટિફિકેટ        |
|   |             |                                      |           | આપવામાં આવશે નહીં.          |
| 2 | Provisional | _                                    | રૂ. ૧૫૦૮- | વિદ્યાર્થીને તેના ઈ-મેઇલ    |
|   | Degree      |                                      |           | આઈડી પર ફોર્મ ભર્યેથી       |
|   | Certificate |                                      |           | કામકાજ ના દિવસ ર            |
|   |             |                                      |           | દરમ્યાન મળી શક્શે           |

ખાસ નોંધ:- ૧. વિદ્યાર્થીને આપવામાં આવેલ સર્ટીફીકેટ વિદ્યાર્થીના છેલ્લા આવેલ પરિણામ આધારિત હ્રોચ છે. જો કોઈ વિદ્યાર્થીએ જે તે સર્ટીફીકેટ માટેનું ફોર્મ ભરી Re-Assessment માટે ફોર્મ ભરેલ હશે તથા Re-Assessment પરિણામ બાદ જો વિદ્યાર્થી ના પરિણામમાં કોઈ ફેરફાર આવશે તો વિદ્યાર્થીએ Re-Assessment કરાવ્યા બાદ જે પરિણામ આવશે તે આખરી તેમ જ માન્ય ગણવામાં આવશે.

- માઈગ્રેશન સર્ટીફીકેટ વિદ્યાર્થીને તેણે અત્રેની યુનિવર્સીટી ખાતે છેલ્લે આપેલ જે તે સેમેસ્ટરની પરીક્ષાનું પરિણામ જાહેર થયા બાદ જ મળી શકશે.
- જો કોઈ તકનીકી કે આકસ્મિક કારણો નહીં હોય તો પ્રોવિઝનલ ડિગ્રી સર્ટીફીકેટ જેટલું શક્ય હશે તેટલું વહેલું આપવામાં આવશે.
- 14) ફોર્મ ભરતા સમયે કોઈ ટેકનિકલ પ્રશ્ન ઉપસ્થિત થાય તો તે માટે નીચે જણાવેલ યુનિવર્સિટીના ફોન નં. અથવા ઈ-મેઈલ આઇડી પર કામકાજ ના દિવસો દરમ્યાન સંપર્ક કરવાનો રહેશે.
- 15) ફોન નંબર:

  - 2. Provisional Degree Certificate માટે -+(૯૧)૨૮૫-૨૬૮૧૪૩૦
- 16) ઈ-મેઈલ આઇડી:
  - 1. Migration Certificate Hl2 <u>bknmumigration@gmail.com</u>
  - 2. Provisional Degree Certificate Hl2 pdcbknmu@gmail.com
- 17) કોઈપણ કારણોસર ઉપર જણાવેલ કોઈ પણ શૈક્ષણિક પ્રમાણપત્ર માટેનું ફોર્મ કે પ્રમાણપત્ર આપ્યા બાદ પણ જો રદબાતલ કરવાનુ થાય તો તે અંગેનો નિર્ણય કરવાનો ભક્ત કવિ નરસિંહ મહેતા યુનિવર્સિટીનો અબાધિત અધિકાર રહેશે. જે અરજદાર વિદ્યાર્થીને બંધનકર્તા રહેશે.

## Annexure-I Migration Application Form Format

To, THE REGISTRAR, BHAKTA KAVI NARSINH MEHTA UNIVERSITY, JUNAGADH – 362001.

Sir,

| I forward herewith the application of Shri/Smt./Kum. | for a |
|------------------------------------------------------|-------|
| Migration Certificate.                               |       |

The applicant has not been rusticated or debarred by the University and I have No Objection for a Migration Certificate being granted to him/her by the University.

His / Her date of birth as entered in the Dept./P.G. Centre /College Register is \_\_\_\_\_

He / She has been a student of the Dept./P.G. Center/College since \_\_\_\_\_\_ and he / she Left in \_\_\_\_\_\_ 20\_\_\_\_

The Transfer Certificate was issued to the applicant on \_\_\_\_\_\_ and is sent herewith.

No application for Migration Certificate on behalf of this candidates was made previously to this date.

Yours faithfully,

Seal and Signature of the Principal / Head of Dept.

| માઇંગ્રેશન સટેફિકિટ યુનિવસીટી ખાતેથી મેળવતા સમયે ભરવાની થતી વિગ | માઈગ્રેશન સર્ટીફીકેટ | યુનિવર્સીટી ખાતે | .થી મેળવતા સમયે | ા ભરવાની થતી વિગત. |
|-----------------------------------------------------------------|----------------------|------------------|-----------------|--------------------|

Received Migration Certificate No. \_\_\_\_\_\_ with Original Certificates.

Date: \_\_\_\_\_

Place: \_\_\_\_\_\_
Date: \_\_\_\_\_

(Signature of the Candidate)

## Annexure-II

વિદ્યાર્થીએ સર્ટીફીકેટ માટે ઓનલાઈન ફોર્મ તથા ફી ભરવા અંગેની માર્ગદર્શિકા

- 1) સૌપ્રથમ વિદ્યાર્થીએ યુનિવેર્સિટીના વેબપોર્ટલ <u>http://bknmu.gipl.net/Welcome.aspx</u> માં જઈ સ્ટુડન્ટ કોર્નર ટૅબ માંથી Apply For Certificate લિન્ક પર ક્લિક કરવું.
- ત્યારબાદ તેમાં દર્શાવેલ વિગતો ભરવી. જો વિદ્યાર્થી પ્રથમ વખત Apply થતો હ્રોય તો તેણે Have You Already Filled Online Application? માં No ઓપશન સિલેક્ટ કરવું. ત્યાબાદ Certificate Type, Program and SPDID/Enrollment No. ની વિગતો ભરી View Button પર ક્લિક કરવું.

| Bhakta Kavi Narsinh Mehta<br>University<br>Recognized by a State University 1. Under Gigeral Act. No. 23 of 2015 | Academic Year : 2021-2022 ~       |
|----------------------------------------------------------------------------------------------------|-----------------------------------|
| Online Certificate Request Form                                                                                  |                                   |
|                                                                                                    | Note : Fields with *are mandatory |
| Have You Allready Filled Online Applicatoin ?                                                                    | ⊖Yes ⊚No                          |
| * Certificate Type :                                                                                             | Select                            |
| * Program :                                                                                                    | Select                            |
| SPD Id/Enrollment No. :                                                                                          |                                   |
| 1                                                                                                    | Vièw                              |
| 4                                                                                                    |                                   |
| Designed & Develope                                                                                              | d by Guj Info Petro Limited.      |

- 3) ફોર્મ ઓપેન થયા બાદ વિદ્યાર્થી એ તેની વિગતો ચકાસી તેમાં જરૂરી વિગતો તથા અપલોડ કરવાના જરૂરી આધાર-પુરાવાઓ/દસ્તાવેજો અપલોડ કરી Save & Pay Button પર ક્લિક કરવું.
- 4) ત્યારબાદ વિદ્યાર્થીએ પેમેન્ટ ઓપશન ૧) Cards (Credit/Debit), ૨) Net Banking, ૩) Scan and Pay એમ ત્રણ વિકલ્પમાંથી ગમે તે વિકલ્પ દ્વારા ફીની ચુકવણી કરી શકશે. અન્ય કોઈપણ પ્રકારનાં માધ્યમ દ્વારા ફી સ્વીકારવામાં આવશે નહિ.
- 5) જો વિદ્યાર્થીની સફળતાપૂર્વક ફીની ચુકવણી થઇ હશે તો વિદ્યાર્થીને Your Transaction Status is: Success Message આવશે તેમ જ Print Fee Receipt Button બતાવશે. જેના પર ક્લિક કરતાં વિદ્યાર્થી તેની ફીની ચલણ ની સોફ્ટ કોપી ડાઉનલોડ કરી શકશે.
- 6) જો વિદ્યાર્થીને સફળતાપૂર્વક ફીની ચુકવણી બાદ પણ Payment Receipt ન બાતાવે તો તેવા વિદ્યાર્થીઓએ ફરી વખત Payment ના કરવું તેમ જ ૨૪ કલાક (૧ દિવસ) સુધી રાઢ જોવી. ૧ દિવસ બાદ ફરી પોતાનું ફોર્મ ઓપન કરી Have You Already Filled Online Application? માં Yes ઓપશન સિલેક્ટ કરી પોતાની જરૂરી વિગતો ભરી પોતાનું ફોર્મ ઓપન કરવું. તેમાં નીચે Download Receipt પર ક્લિક કરવું જેથી વિદ્યાર્થી તેની Payment Receipt ડાઉનલોડ કરી શકશે.

7) જો વિદ્યાર્થીની સફળતાપૂર્વક ફીની ચુકવણી નહિ થઇ હોય તો વિદ્યાર્થીને Your Transaction Status is: Failure Message આવશે તેમ જ Print Fee Receipt Button બતાવશે નહિ. તેવા વિદ્યાર્થીઓએ ફરી પોતાનું ફોર્મ ઓપન કરી Have You Already Filled Online Application? માં Yes ઓપશન સિલેક્ટ કરી પોતાની જરૂરી વિગતો ભરી પોતાનું ફોર્મ ઓપન કરવું. તેમાં નીચે Save & Pay પર ક્લિક કરવું જેથી વિદ્યાર્થીને પેમેન્ટ ઓપશન બતાવશે. જ્યાંથી વિદ્યાર્થી પેમેન્ટ કરી શકશે.